**Note**: It is strongly recommended that you go through the LDAP Verification Pamphlet to collect the proper information to be used in this pamphlet.

| LDAP Server IP Address: |   |
|-------------------------|---|
| LDAP Port Number:       |   |
| Account name:           | - |
| Password:               | - |
| Domain Name:            | _ |
|                         |   |
| L<br>Fig. 1             |   |

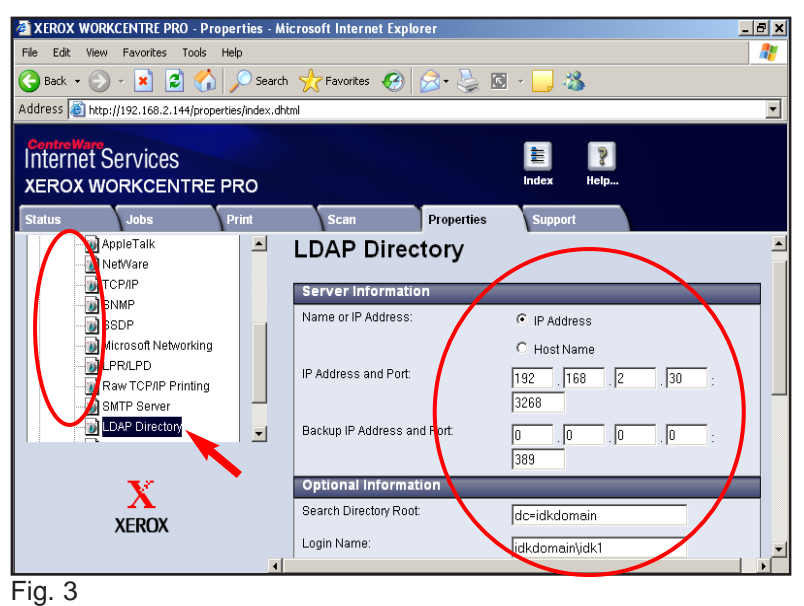

Click **Connectivity** and **Protocols** folder to expand. Click **LDAP Directory**. Enter LDAP Server Information.

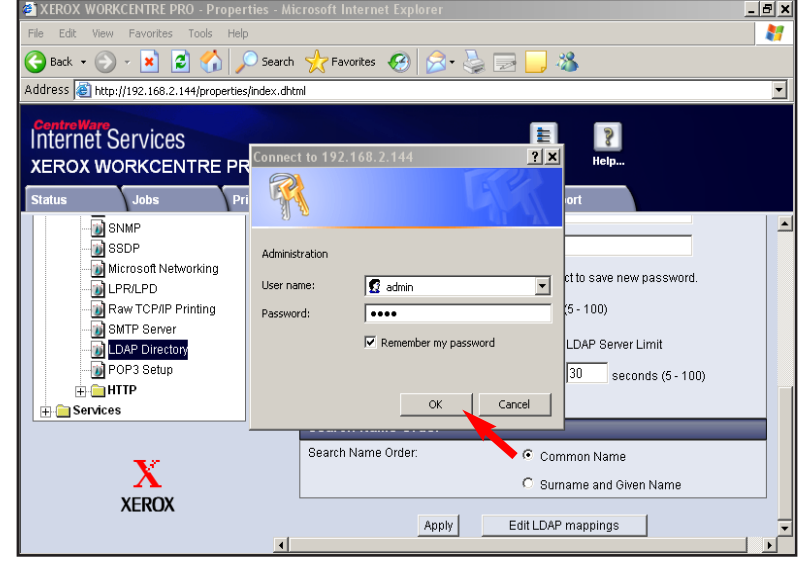

Fig. 5

Enter the User Name and Password. Click **OK**. (See the System Administrator CD for the default User Name and Password)

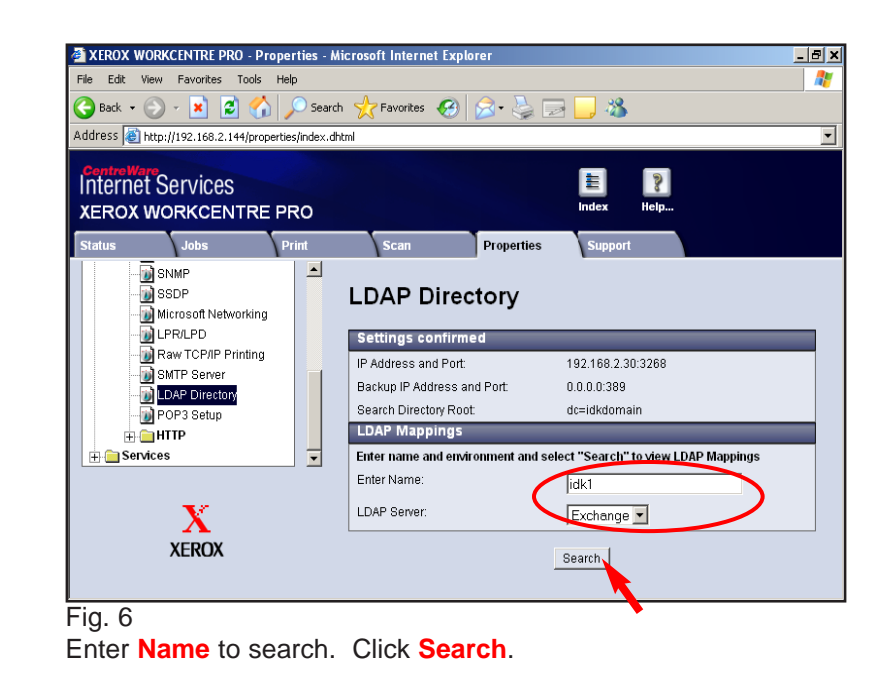

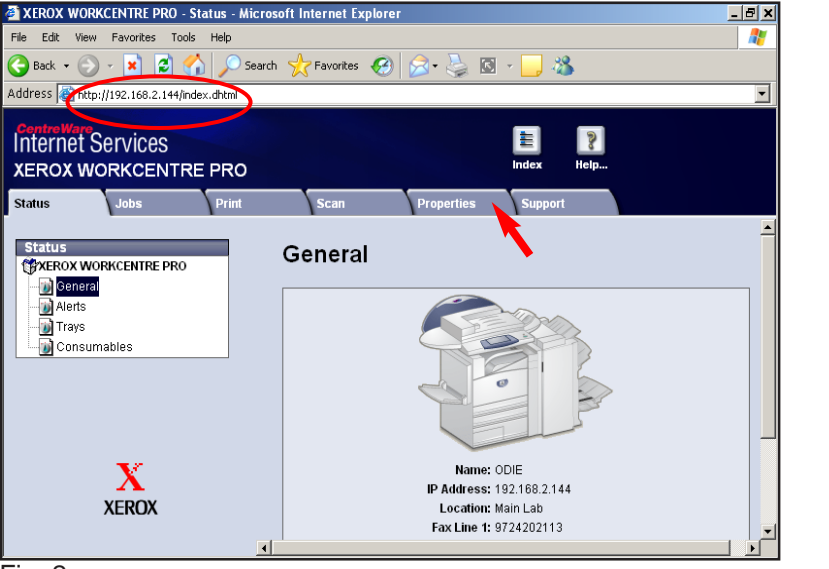

Fig. 2

Obtain the IP address of the WorkCentre Pro C3545 from the machine configuration report or your IT Administrator. Open your Internet browser and enter the IP address in the Address field. The Home page will be displayed. Click **Properties**.

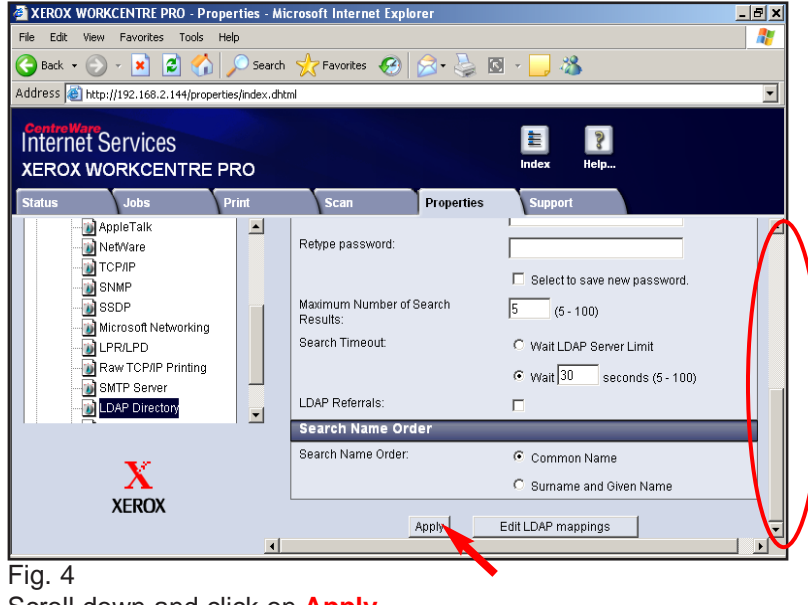

Scroll down and click on Apply.

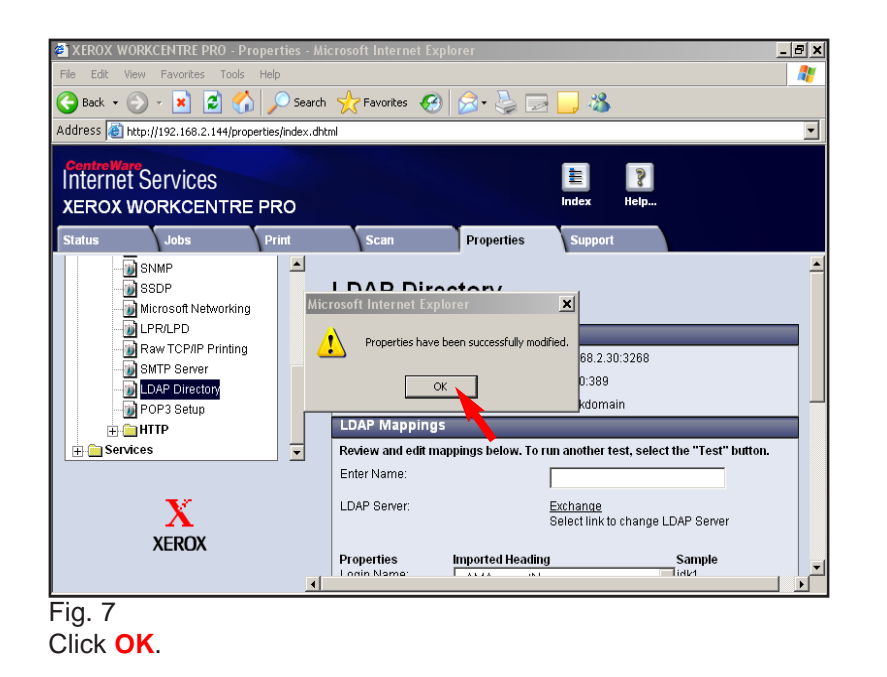

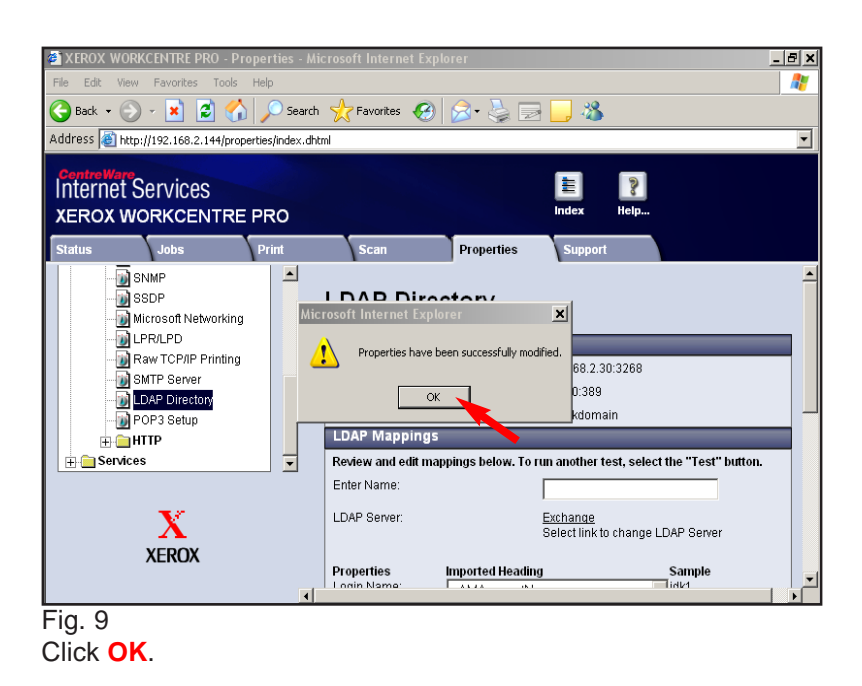

## **Quick Start Guide**

Internal Address Book with LDAP

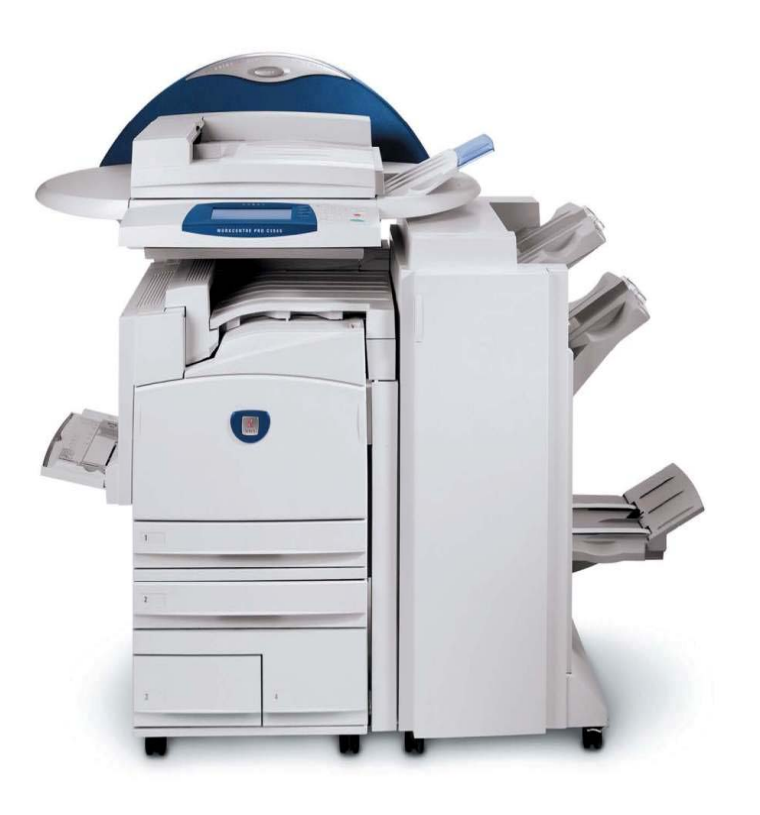

WorkCentre Pro C2128/C2636/C3545

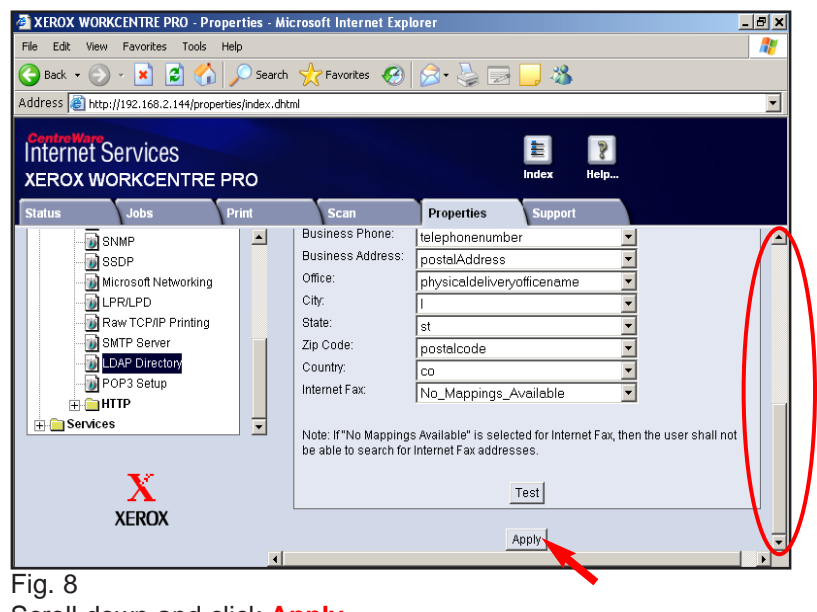

Scroll down and click Apply.

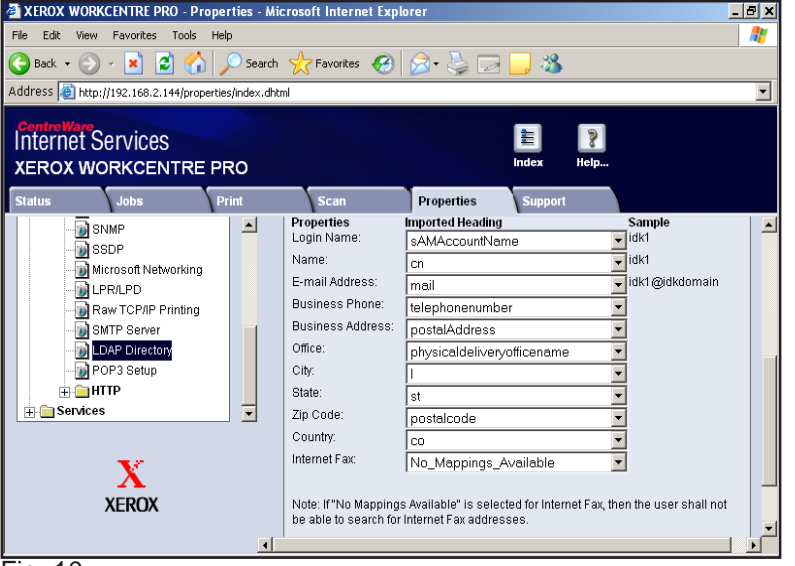

Fig. 10

Now you are ready to use the Scan to E-mail pamphlet.

**XEROX** Internal Address Book with LDAP - 2 of 2